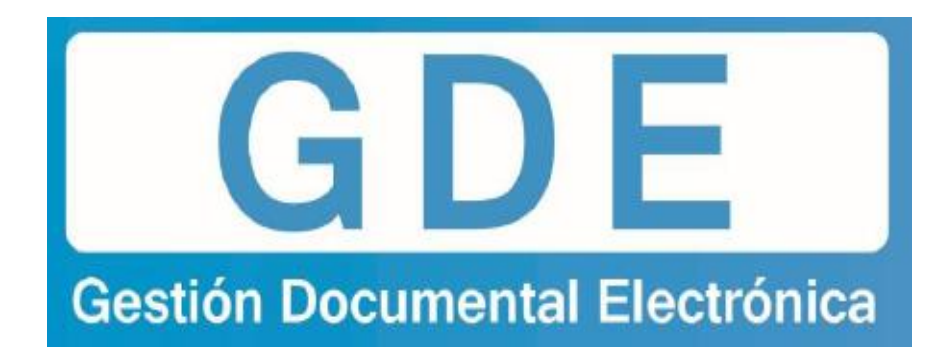

# **Configuración de los Navegadores**

## para eliminar cookies

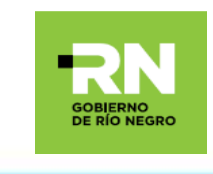

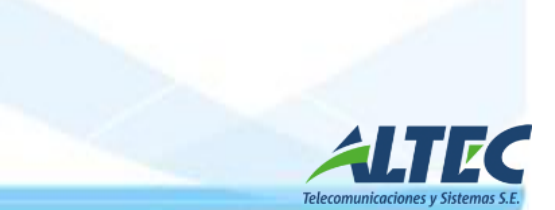

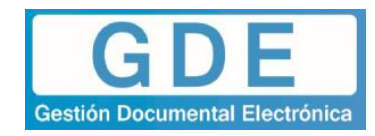

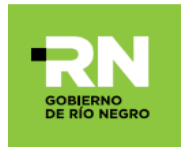

### CONFIGURACIÓN DE LOS NAVEGADORES PARA ELIMINAR LAS COOKIES

#### No puedo ingresar al sistema o nos reporta un error al intentarlo

En reiteradas ocasiones, al querer ingresar al sistema, nos arroja un mensaje de error el cual nos impide el acceso al sistema. Para solucionarlo indicaremos los siguientes pasos:

#### Ingreso por Mozilla Firefox

 Revise su conexión a la red para asegurarse de que se encuentra conectado a la misma. Si así fuese el caso, elimine las cookies del navegador desde "abrir menú" – "opciones":

|                                        | Cortar             | Copiar                      | 🗇 🛛 Abrir menú         |
|----------------------------------------|--------------------|-----------------------------|------------------------|
|                                        | -                  | 100%                        | +                      |
|                                        |                    | 60                          |                        |
|                                        | Nueva venta-<br>na | Nueva venta-<br>na privada  | Guardar pági-<br>na    |
|                                        |                    | C                           | ∢⊉►                    |
| Googla                                 | Imprimir           | Historial                   | Pantalla com-<br>pleta |
| Ougle                                  | Q                  | 0                           | ġ.                     |
| Argenuna                               | Buscar             | Opciones                    | Complemen-<br>tos      |
|                                        | J.                 |                             |                        |
|                                        | Desarrollador      | Pestañas sin-<br>cronizadas |                        |
| Buscar con Google Me siento con suerte | 🚺 Ingresar a Sy    | nc                          |                        |
|                                        | + Personalizar     |                             | 0 U                    |

Luego seleccionar "Privacidad" y a continuación "eliminar determinadas cookies":

| .0. | General                |                                                                              |                                                   |                                        |  |  |  |
|-----|------------------------|------------------------------------------------------------------------------|---------------------------------------------------|----------------------------------------|--|--|--|
| Q   | Buscar                 | General                                                                      |                                                   |                                        |  |  |  |
|     | Privacidad y seguridad | Inicio                                                                       |                                                   |                                        |  |  |  |
|     | Cuanta da Firafay      | Comprobar siempre si Firefox es su navegador predeterminado                  |                                                   |                                        |  |  |  |
|     | Cuenta de Firelox      | Firefox Firefox es su navegador por defecto                                  |                                                   |                                        |  |  |  |
|     |                        | Cua <u>n</u> do se inicie Firefox Mostrar su página de inicio                |                                                   |                                        |  |  |  |
|     |                        | <u>P</u> ágina de inicio                                                     | https://www.google.com.ar/                        |                                        |  |  |  |
|     |                        |                                                                              | Usar página a <u>c</u> tual Usar <u>m</u> arcador | Restaurar al <u>v</u> alor por omisión |  |  |  |
|     |                        | Pestañas                                                                     |                                                   |                                        |  |  |  |
|     |                        | Ctrl+Iab pasa por las pestañas en orden de uso reciente                      |                                                   |                                        |  |  |  |
|     |                        | ✓ A <u>b</u> rir ventanas nuevas como pestañas                               |                                                   |                                        |  |  |  |
|     |                        | Cuando abra un enlace en una pestaña nueva, cambiar inmediatamente a ella    |                                                   |                                        |  |  |  |
|     |                        | Mostrar miniaturas de las pesta <u>ñ</u> as en la barra de tareas de Windows |                                                   |                                        |  |  |  |
|     |                        |                                                                              |                                                   |                                        |  |  |  |

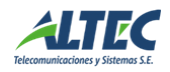

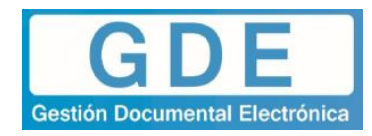

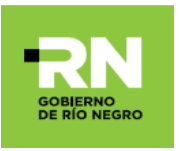

| <b>-</b> .             |                                                                                                    | , <i>♀</i> Encont                                           | rar en Opciones                    |  |
|------------------------|----------------------------------------------------------------------------------------------------|-------------------------------------------------------------|------------------------------------|--|
| General                | Privacidad del navegador                                                                                    |                                                             |                                    |  |
| Privacidad y seguridad | Formularios y contraseñas                                                                                   |                                                             |                                    |  |
| Cuenta de Firefox      | <u>R</u> ecordar nombres de usuario y contraseñas de los sitios web                                         | Recordar nombres de usuario y contraseñas de los sitios web |                                    |  |
|                        |                                                                                                    |                                                             | <u>C</u> uentas guardadas          |  |
|                        | U <u>s</u> ar una contraseña maestra                                                                        | Ca <u>m</u> bia                                             | a <u>m</u> biar contraseña maestra |  |
|                        | Historial                                                                                                   |                                                             |                                    |  |
|                        | Firef <u>o</u> x podrá Recordar el historial 🔹                                                              |                                                             |                                    |  |
|                        | Firefox recordará su historial de navegación, descargas, formularios y búsquedas,<br>sitios Web que visite. | , y guardará tan                                            | nbién cookies de los               |  |
|                        | También podría limpiar su historial reciente o eliminar cookies de forma individu                           | ual.                                                        |                                    |  |
|                        | Barra de direcciones                                                                                        |                                                             |                                    |  |
|                        | Al usar la barra de direcciones, sugerir                                                                    |                                                             |                                    |  |
|                        | ✓ Historial de navegación                                                                                   |                                                             |                                    |  |
|                        | ✓ Marcadores                                                                                                |                                                             |                                    |  |
|                        |                                                                                                    |                                                             |                                    |  |
|                        | ✓ Abrir pestañas                                                                                            |                                                             |                                    |  |

Para finalizar seleccione "eliminar todo":

| 0 General                                                                                                    | Privacidad                                                                                                    | Cookies ×                                                                                                    |
|----------------------------------------------------------------------------------------------------|----------------------------------------------------------------------------------------------------|----------------------------------------------------------------------------------------------------|
| Q       Búsquedas         Image: Contenido       Aplicaciones         Image: Contenido       Image: Contenido         Image: Contenido       Seguridad         Image: Contenido       Sync         Image: Contenido       Avanzadas | Rastreo         ✓       Usar protección de rastreo         También puede administrar las         Historial         Eirefox:       recordará el historial         Firefox recordará las búsquedas cookies de los sitios web que vi         Quizás desee eliminar el historial         Barra de direcciones         Al usar la barra de direcciones, :         ✓       Historial         ✓       Marcagores         ✓       Aprir pestañas         Cambiar preferencias para super | Bugcar       P         Las siguientes cookies están guardadas en su computadora:       Image: Cookie setán guardadas en su computadora:         Sítio       Nombre de cookie         172.16.161.251       Image: Cookie setán guardadas en su computadora:         Image: Cookie setán guardadas en su computadora:       Image: Cookie setán guardadas en su conscience         Image: Cookie seté cookie       Image: Cookie seté cookie         Image: Cookie sete seté cookie       Image: Cookie sete cookie         Image: Cookie sete sete cookie       Image: Cookie sete cookie         Servido:: < sin cookie sete coohada>       Servido:: < sin cookie sete coohada>         Servido:: < sin cookie sete coohada>       Enviada para: < sin cookie sete coohada>         Enviada para: < sin cookie sete coohada>       Enviada para: < sin cookie sete coohada>         Etiminarg seteccionada>       Etiminar todo       Cerrar |

#### **Ingreso por Google Chrome**

 Revise su conexión a la red para asegurarse de que se encuentra conectado a la misma. Si así fuese el caso, elimine las cookies del navegador desde "abrir menú" – "opciones":

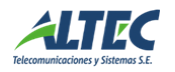

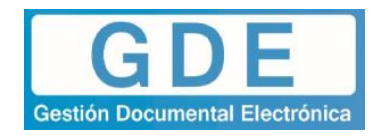

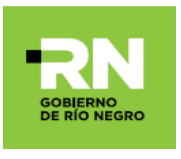

| $\rightarrow$ C $\triangleleft$             |                                                                                                    |                                                         | *                     |
|---------------------------------------------|----------------------------------------------------------------------------------------------------|---------------------------------------------------------|-----------------------|
| Aplicaciones 🗋 prueba safyc 🗋 Nueva pestaña | 🗅 safyc test                                                                                                    | Nueva pestaña                                           | Ctrl+                 |
|                                             |                                                                                                    | Nueva ventana                                           | Ctrl+1                |
|                                             |                                                                                                    | Nueva ventana de i                                      | ncógnito Ctrl+Mayús+1 |
|                                             |                                                                                                    | Historial                                               |                       |
|                                             |                                                                                                    | Descargas                                               | Ctrl+                 |
|                                             |                                                                                                    | Marcadores                                              |                       |
|                                             |                                                                                                    | Acercar/alejar                                          | - 100 % +             |
|                                             |                                                                                                    | Imprimir                                                | Ctrl+                 |
|                                             | Goode                                                                                                    | Enviar                                                  |                       |
|                                             |                                                                                                    | Buscar                                                  | Ctrl+                 |
|                                             | -                                                                                                    | Mas herramientas                                        |                       |
|                                             | Busca en Google o escribe una LIRI                                                                                                    | Editar C                                                | ortar Copiar Peg      |
|                                             |                                                                                                    | Configuración                                           |                       |
|                                             |                                                                                                    | Ayuda                                                   |                       |
|                                             |                                                                                                    | Salir                                                   | Ctrl+Mayús+0          |
|                                             | Otros usuarios Persona 1                                                                                                    | INICIAR SESIÓN EN CHI                                   | ROME                  |
|                                             | Inicia sesión para acceder a tus marcadores, tu historial, tus contraseñas y tu<br>dispositivos. Además, iniciarás sesión automáticamente en tus servicios de ( | i configuración en todos tus<br>Google. Más información |                       |
|                                             | Administrar otros usuarios                                                                                                    |                                                         | •                     |
|                                             | Importar marcadores y configuración                                                                                                    |                                                         | •                     |
|                                             | Aspecto                                                                                                    |                                                         |                       |
|                                             | Temas<br>Abrir Chrome Web Store                                                                                                    |                                                         |                       |
|                                             | Mostrar el botón de página principal<br>Inhabilitado                                                                                                    |                                                         |                       |
|                                             |                                                                                                    |                                                         | -                     |
|                                             | Mostrar barra de marcadores                                                                                                    |                                                         |                       |

Luego desde ajustes ingresar a configuración avanzada u desde allí a privacidad y seguridad.

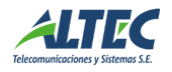

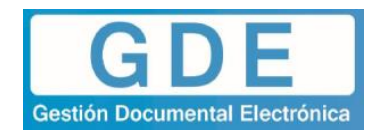

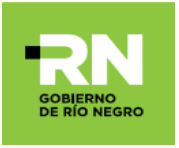

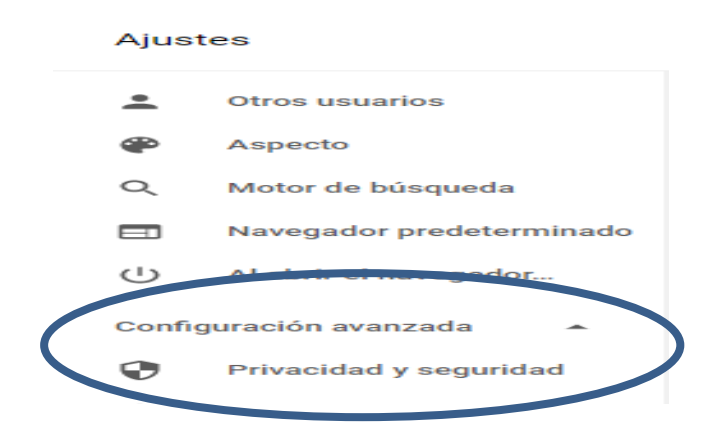

Desde las opciones visualizadas seleccionar desde Privacidad y seguridad Borrar datos de navegación.

| ≡ Ajustes | Q, Buscar ajustes                                                                                                    |   |
|-----------|----------------------------------------------------------------------------------------------------|---|
|           | Enviral automaticamente información del assenta y contenuo de las paginas a ocogie para que<br>pueda detectar aplicaciones y sitios web peligrosos       |   |
|           | Obtener protección para ti y para tu dispositivo frente a sitios web peligrosos                                                                          |   |
|           | Enviar automáticamente estadísticas de uso e informes sobre fallos a Google                                                                              |   |
|           | Enviar una solicitud de no seguimiento con tu tráfico de navegación                                                                                      |   |
|           | Utilizar un servicio web para revisar la ortografía<br>Corrección ortográfica más inteligente al enviar el texto que introduces en el navegador a Google |   |
|           | Gestionar certificados<br>Administrar configuración y certificados HTTPS/SSL                                                                             | Z |
|           | Configuración de contenido<br>Controla la información que pueden utilizar los sitios web y el contenido que pueden mostrarte                             | • |
| $\langle$ | Borrar datos de navegación<br>Borra el historial, las cookies, la caché y mucho más                                                                      | , |

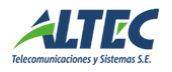

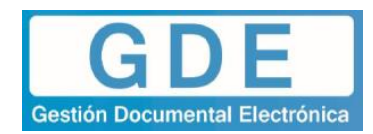

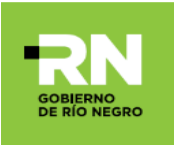

| Q Buscar ajustes              | nte mormación del sistem                                                                  | ia y contenido de las paginas a coogi           | ie para que |   |
|-------------------------------|-------------------------------------------------------------------------------------------|-------------------------------------------------|-------------|---|
| pueda detectar aplica         | aciones y sitios web peligro                                                              | osos                                            | _           |   |
| Obtener pro Borrar            | datos de navegación                                                                       |                                                 | ×           | - |
|                               | Básico                                                                                    | Configuración avanzad                           | a           |   |
| Enviar auto-                  | o de tiempo 🛛 Todos los p                                                                 | periodos 👻                                      |             |   |
| Enviar una                    |                                                                                           |                                                 |             |   |
| Utilizar un : E<br>Corrección | Historial de navegación<br>Borra el historial y los autoc<br>Cookies y otros datos de sit | completados de la barra de direccione<br>tios   | es.         |   |
| Gestionar c<br>Administra     | Cierra tu sesión en la mayor<br>Archivos e imágenes almac                                 | ría de los sitios web.<br>cenados en caché      |             |   |
| Configurac p<br>Controla la   | ibera 345 MB. Algunos siti.<br>próxima vez que accedas a                                  | ios web pueden tardar más en cargar<br>1 ellos. | rse la      | • |
| Borrar dato<br>Borra el his   |                                                                                           |                                                 |             | , |
| Contraseñas y                 |                                                                                           | CANCELAR BORRAR LO                              | OS DATOS    |   |
| Configuración de Auto         | ocompletar                                                                                |                                                 |             |   |

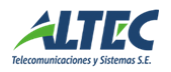